## Sistema Archivador de Correos – Guía Rápida de Inicio

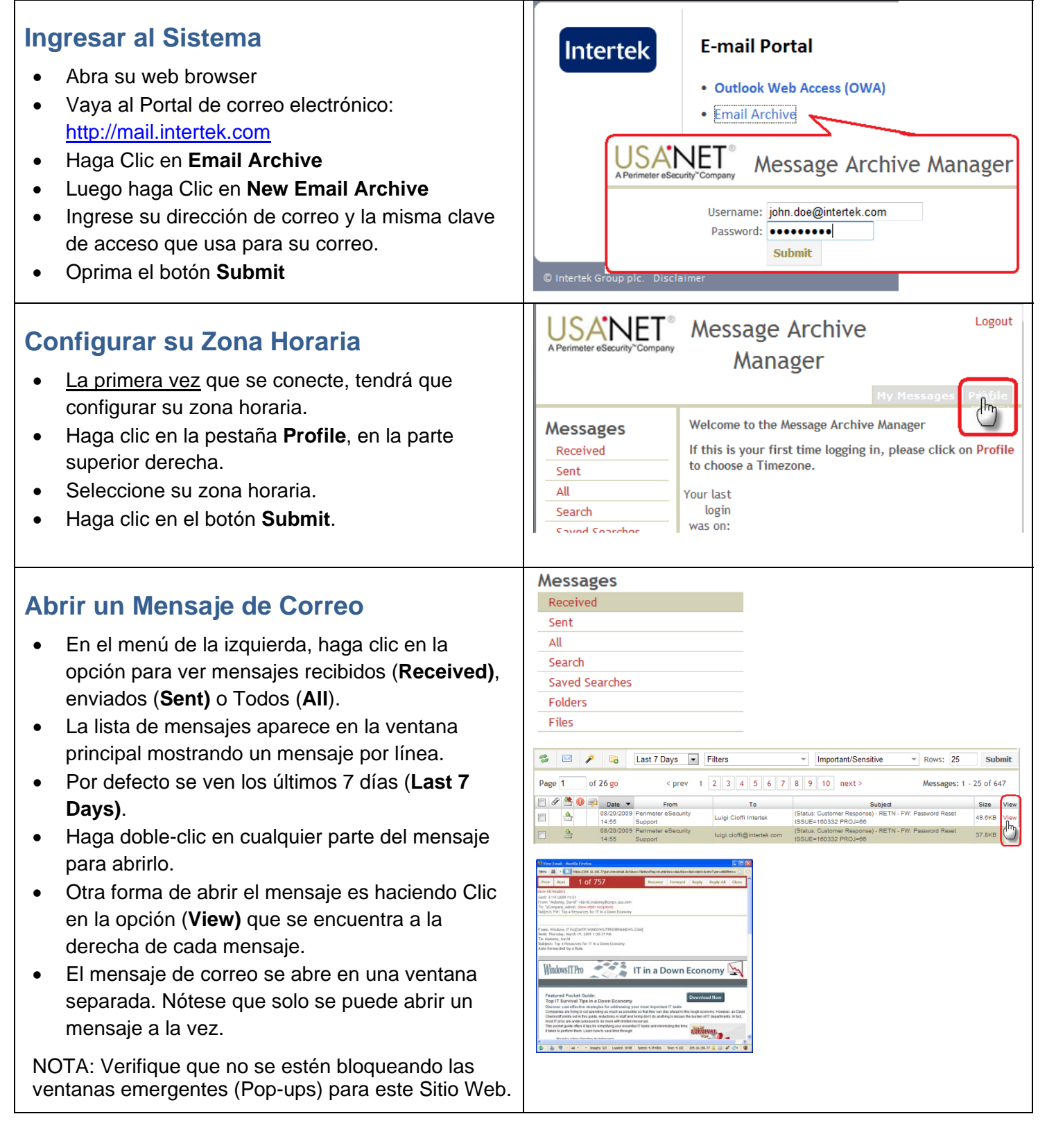

## Recuperar un Mensaje de Correo

- Una vez que se tiene el mensaje de correo abierto, haga clic en el botón **Recover**.
- Usted verá una lista de todas las direcciones de correo que recibieron el mensaje originalmente.
- Seleccione una o más direcciones de la lista.
- O también, escriba una dirección nueva en la casilla **Include**.
- Haga clic en el botón Recover Message.

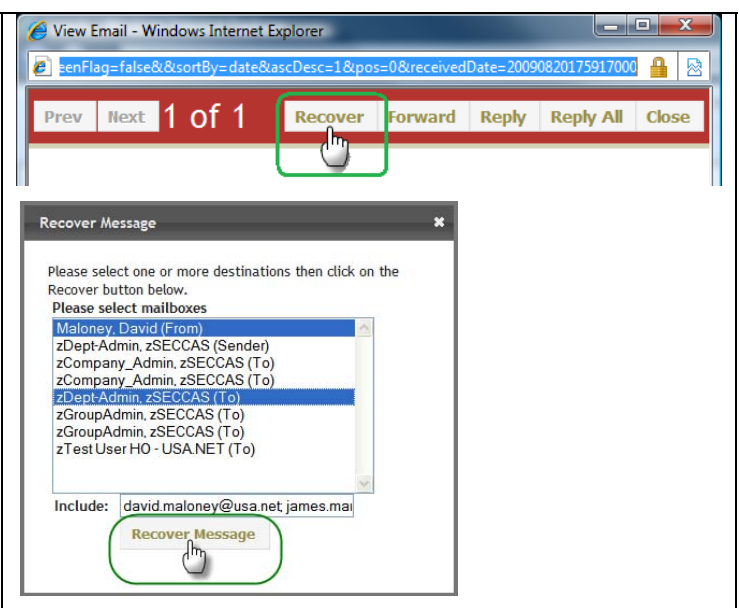

## Buscar un Mensaje

- En el menú de la izquierda, haga clic en el botón **Search**.
- Haga clic en el botón Advanced.
- Ingrese dos o más de los siguientes criterios de búsqueda:
  - o Fecha de inicio (Begin Date)
  - o Fecha de finalización (End Date)
  - o Nombre o dirección del que envía (From:)
  - Nombre o dirección del que recibe (To:)
  - o Texto en el asunto (Subject:)
  - Texto en el mensaje (Message:)
  - o Nombre del anexo (Attachment:)
  - o Tamaño mínimo (Min Size)
  - o Tamaño máximo (Max Size)
- Haga clic en el botón Submit.

| Messages                             |                                     |
|--------------------------------------|-------------------------------------|
| Received                             |                                     |
| Sent                                 |                                     |
| All                                  |                                     |
| Search                               |                                     |
| Saved Searches                       |                                     |
| Folders                              |                                     |
| Files                                |                                     |
| Select Filters                       | Important/Sensitive Rows: 25 Submit |
| Basic Search Advanced                | Limit to: 1 Mailbox(es)             |
| Subject: Tank Inspection<br>Message: | From/To Between From: To:           |
| Name:<br>Search Help                 | Begin Date: End Date:<br>07/01/2009 |
| Action: Run Search                   | Min Size: Max Size: (megabytes)     |